目次

\$

● <u>操作方法</u> ○ <u>1.フリー項目の登録・編集</u>

あらかじめ用意されている項目以外で、自由な項目を追加することができます。 ヘッダー部に最大4項目、明細部に最大9項目登録できます。

| <b>ヘッダー</b> 部<br><sup>ロサ・</sup><br>E8: | 3<br>交通費結算<br>総第一部 社用コード | 。<br>*: 2 免税 | <b>\$P\$(1)</b> - 001:企業/個兒 | x ~         | 9     | <b>ファイル添付</b><br>ファクまたはドラッグネドロップ |      |          |
|----------------------------------------|--------------------------|--------------|-----------------------------|-------------|-------|----------------------------------|------|----------|
| 相關 .                                   | ~                        | 予算二          | 1−ド Q,                      | × ~         |       |                                  |      |          |
| 支払方法。                                  | 従黨員立替                    | ~ プロジョ       | ¢⊅⊦ Q                       | x ~         |       |                                  |      |          |
| 摘获                                     |                          |              |                             |             |       |                                  |      |          |
| 明細部                                    |                          |              |                             |             |       |                                  | 次へ   | THREE BA |
|                                        | 用途区分                     | 出発           | 214                         | 全顧 or キロ    | 住住    | det                              |      |          |
| 日付                                     | 100 ME                   |              |                             | 勘定科日 / 補助科日 |       |                                  | - 総票 | • •      |
|                                        | 税装金額                     | 消費税順         | 支払先                         | 事業者区分       | 事業者番号 | 会社名                              |      |          |
| Ro                                     | (税抜金額                    |              | 0 消費税-                      | 0)          |       | 合計金額                             |      | 0 円      |

## 操作方法

管理者画面

## 1フリー項目の登録・編集

1. 左側のメニューの [経費申請]をクリックします。

2. 各種一覧画面設定から[フリー項目設定]をクリックします。

3.「ヘッダー部」または「明細部」のフリー項目名をクリックします。

ヘッダー部

| 項目名    | 項目タイプ | 交通費 | 出張申請 | 出張精算 | 海外出張申請 | 海外出張精算 | 経費申請 | 経費精算 | 交際費申請 | 交際費精算 | Amazon | 請求書依頼 |
|--------|-------|-----|------|------|--------|--------|------|------|-------|-------|--------|-------|
| ヘッダー ① |       | -   | -    | -    | -      | -      | -    | -    | -     |       | -      | -     |
| ヘッダー ② |       | -   | -    |      | -      |        | -    | -    | -     |       | -      |       |
| ヘッダー ③ |       | -   | -    | -    | -      | -      | -    | -    | -     | -     | -      | -     |
| ヘッダー ④ |       | -   |      | -    | -      |        |      |      | -     |       | -      |       |

明細部

| 項目名 | 項目タイプ | 交通費 | 出張申請 | 出張精算 | 海外出張申請 | 海外出張精算 | 経費申請 | 経費精算 | 交際費申請 | 交際費精算 | Amazon | 請求書依賴 |
|-----|-------|-----|------|------|--------|--------|------|------|-------|-------|--------|-------|
| 明細① | -     | -   | ÷    | -    |        |        | -    | -    | -     | ÷     | -      | -     |
| 明細② | -     | -   | •    | ÷    |        |        | -    | -    |       | ÷     | -      | -     |
| 明細③ | -     | -   | -    | -    |        | -      | -    | -    | -     |       | -      | -     |
| 明細④ |       | -   | -    | -    |        | -      | -    | -    |       |       | -      | -     |
| 明細⑤ | -     | -   | -    | -    | -      | -      | -    | -    | -     | -     | -      | -     |
| 明細⑥ | -     | -   | -    | -    | -      | -      | -    | -    | -     |       | -      | -     |
| 明細⑦ | -     | -   | -    | -    | -      | -      | -    | -    | -     | -     | -      | -     |
| 明細⑧ |       | -   | -    | -    | -      | -      | -    | -    | -     |       |        | -     |

4.フリー項目の内容を設定し、[登録]をクリックします。

| 項 | 項目登録          |                       |     |     |                |  |  |  |
|---|---------------|-----------------------|-----|-----|----------------|--|--|--|
| 1 | 項目名<br>項目タイプ* | ヘッダー項目①<br>- <b>×</b> |     |     |                |  |  |  |
| 2 |               |                       |     |     |                |  |  |  |
|   | 申請種別          | 表示名                   | 任意  | 必須  | 非表示            |  |  |  |
|   | 交通費精算         |                       | ○任意 | ○必須 | ◎非表示           |  |  |  |
|   | 出張費申請         |                       | ○任意 | ○必須 | ●非表示           |  |  |  |
|   | 出張費精算         |                       | ○任意 | ○必須 | ◎非表示           |  |  |  |
|   | 経費申請          |                       | ○任意 | ○必須 | ●非表示           |  |  |  |
|   | 経費精算          |                       | ○任意 | ○必須 | ◎非表示           |  |  |  |
|   | 交際費申請         |                       | ○任意 | ○必須 | ◎非表示           |  |  |  |
|   | 交際費精算         |                       | ○任意 | ○必須 | ◎非表示           |  |  |  |
|   |               |                       | ○任音 | ○必須 | ◎非志テ           |  |  |  |
|   |               |                       |     | ¢   | 3 戻る <b>登録</b> |  |  |  |

項目タイプを選択し、入力または選択内容を登録してください。 以下に応じた設定を行います。

## テキストの場合

1 入力可能な文字数と文字タイプ(例:数字、英字など)を設定します。 必要に応じて初期値を入力してください。この初期値は、申請時に表示されるデフォル ト値となります。

## プルダウン・ラジオボタンの場合 選択内容を登録してください。登録した内容が選択肢として表示されます。

- 表示名の登録と表示設定をします。 任意 :任意入力項目として表示されます。 必須 :必須入力項目として表示されます。 非表示:非表示となります。